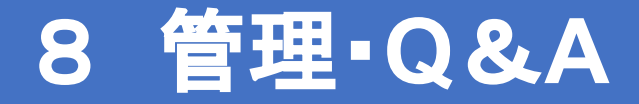

#### 1 アカウントの管理

- 2 端末の管理
- 3 GIGAスクールQ&A
- 4 各種申請
- 5 アカウントの申請手順について

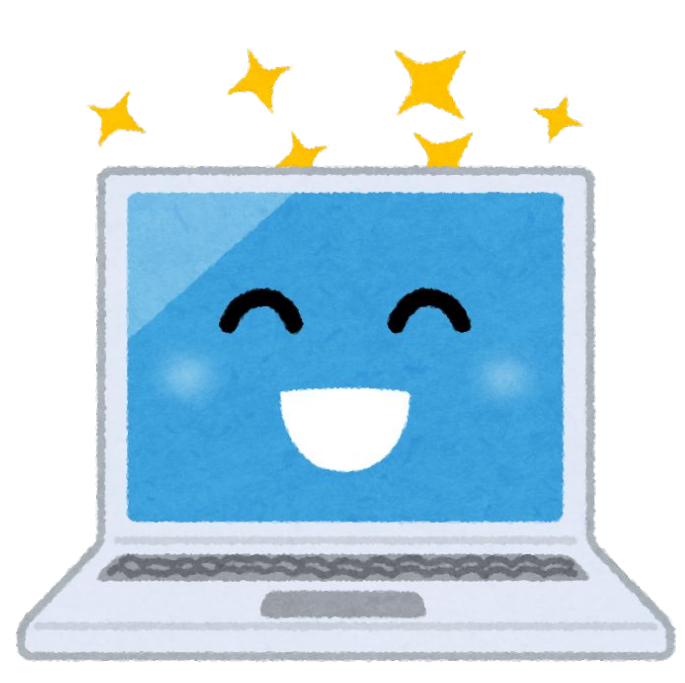

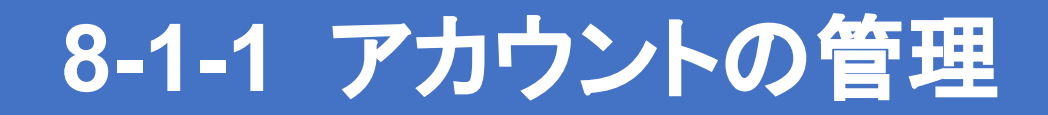

#### 1. アカウント使用上の注意

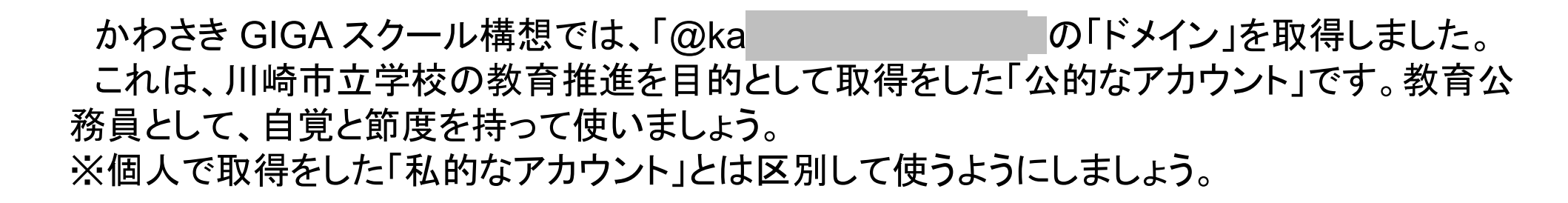

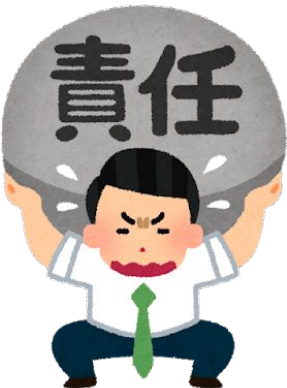

ĴΡ

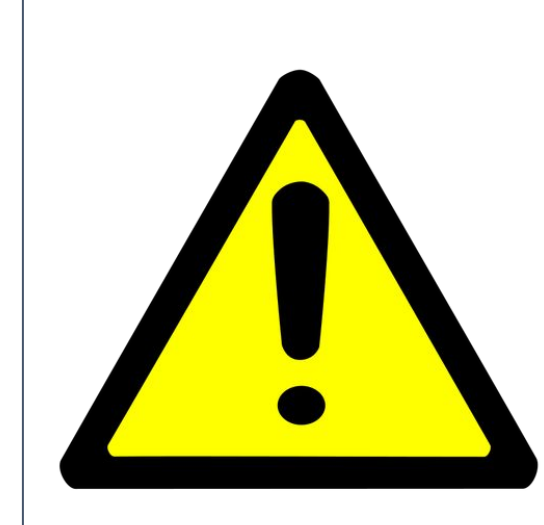

目的外利用や私的利用はしてはいけません。

各種サービスの利用には、児童生徒、保護者、同僚、管理職等からの信頼を落とすことのない利用をし、責任をもつ必要があります。

むやみに第三者に知らせてはいけません。

当面の間、私物端末からのログインはしないでください。

# 8-1-2 アカウントの管理

## 2. 各校に配布されているアカウントの種類について

| アカウントの種類       | 配布の対象等                                                                | 備考                                                                                                    |
|----------------|-----------------------------------------------------------------------|----------------------------------------------------------------------------------------------------|
| 児童生徒用アカウント     | 児童生徒に対し、1人1アカウント                                                      | ・USBが使用不可<br>・教職員用に比べ、チャット等のアプリの使用 や閲<br>覧できるウェブページに制限<br>・外部とのGmailの送受信不可                                    |
| 児童生徒用予備アカウント   | 各学校の各学年に学校規模に応じた数                                                     | ・Classroomの作成やMeetの主催者の権限がない                                                                                  |
| 教職員用アカウント      | 教職員に対し、1人1アカウント                                                       | <ul> <li>・USBが使用可(現状)</li> <li>・外部とのGmailの送受信可</li> <li>・Classroomの作成やメンバーの招待、Meetの 主<br/>催者の権限がある</li> </ul> |
| 教職員用予備アカウント    | 各学校に学校規模に応じた数                                                         | 12日の12日X7 050<br>など                                                                                           |
| パスワード再設定用アカウント | 学校につき、1アカウント<br>※使用者は、校長先生、教頭先生及び学<br>校が定める任意の先生(GSLや情報教 育<br>学校担当者等) | <ul> <li>・所属校に含まれるアカウントのIDの検索</li> <li>・所属校に含まれるアカウントのIDパスワードのリセット</li> <li>・所属校に含まれるアカウントの姓名変更</li> </ul>    |

## 8-1-3 アカウントの管理

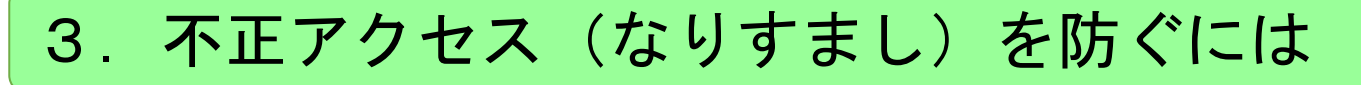

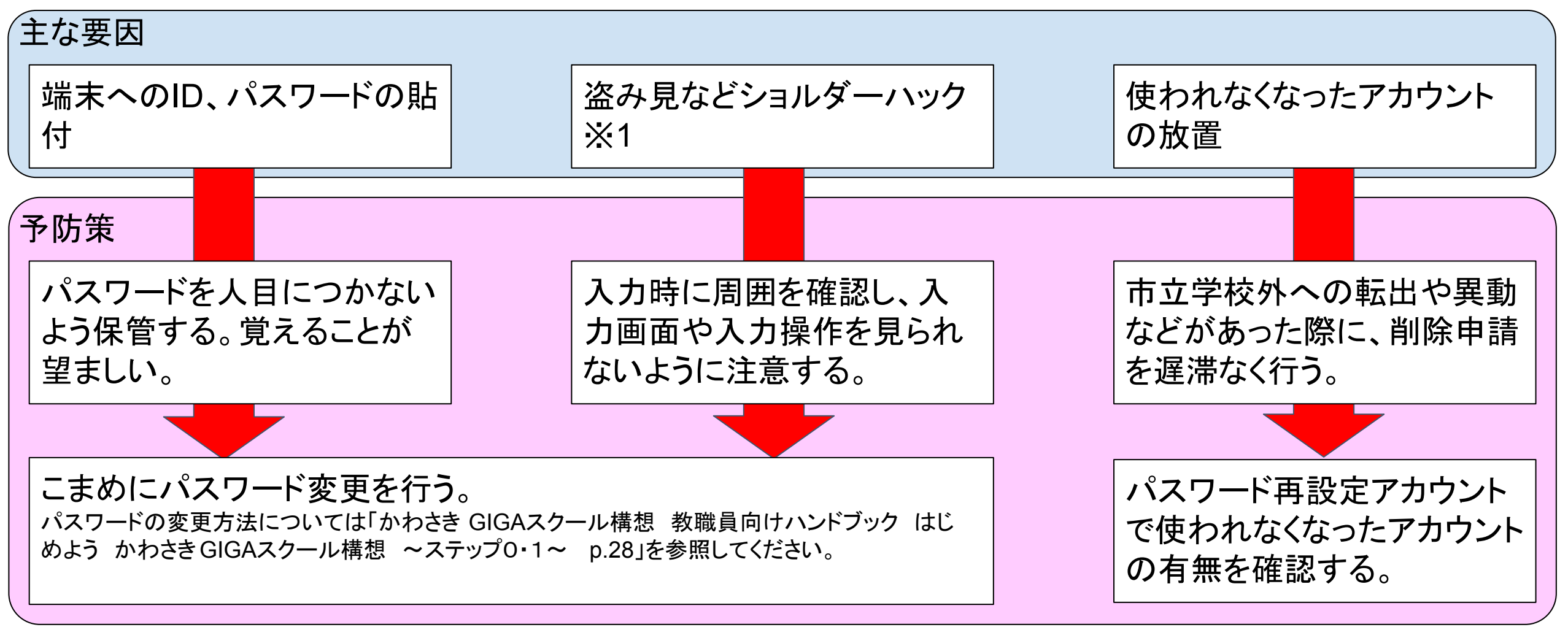

※1 パスワード入力時に後ろなどからから覗き見られること。

## 8-1-4 アカウントの管理

#### 4. アカウント申請の種類について

#### (1)新規申請

アカウントを所持していない人

[児童生徒]

・市立学校外からの転入生

[教職員]

- ・年度途中採用の臨時任用職員及び非常勤講師等(市立学校勤務経験なし)
- ・年度初めの臨時任用職員及び非常勤講師等(全員)
- ◎情報・視聴覚センターよりC4th個人連絡でアカウント送付をもって 対応完了を通知します。(図1)
- (2)変更申請

アカウントを所持している人のアカウント情報の変更(姓名変更除く)

[児童生徒]

・市立学校からの転入生 ※転出元は申請不要

[教職員]

アカウント送付はありません。(図2)

- (3)削除申請
- [児童生徒]
- ・市立学校外への転出生
- [教職員]
- ・職員の退職
- ・年度末の臨時任用職員及び非常勤講師等(<u>全員</u>)

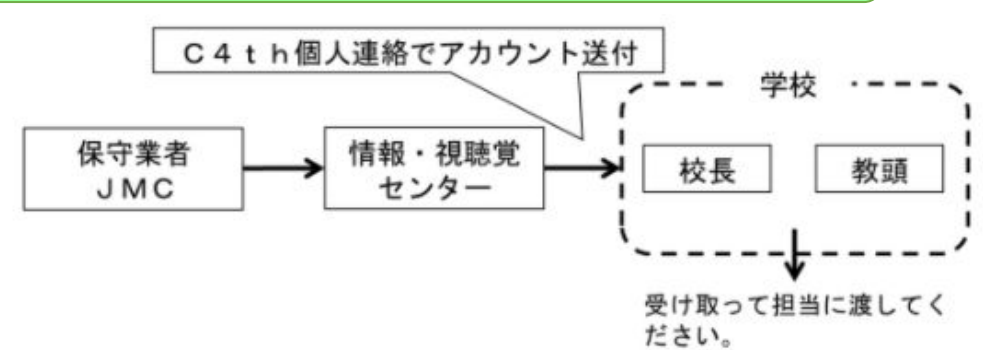

図1 新規申請の対応完了の通知のイメージ図

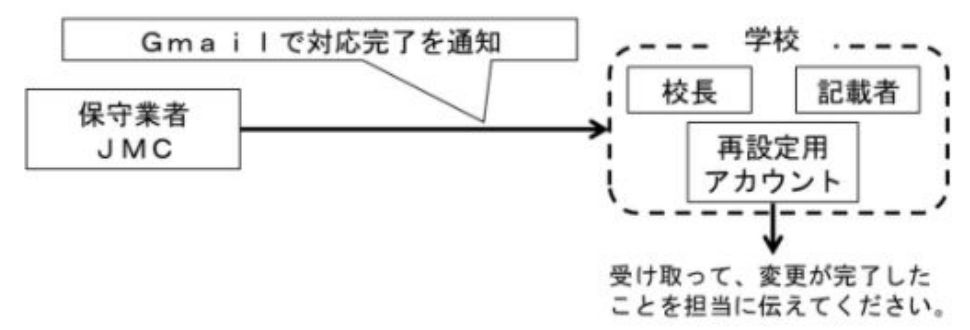

図2 変更申請の対応完了の通知のイメージ図

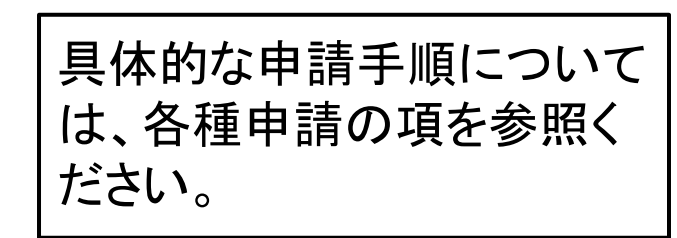

## 8-1-5 アカウントの管理

## 5. ミライシードとのSSO連携について

#### <sub>「</sub>SSO連携とは

SSOとはシングルサインオン(Single Sign On)の略称で、ある1つのWebサービスのアカウントによって、その他の複数のWebサービスやアプリケーションにログインする仕組みのことです。1つのIDとパスワードでサービスが利用できるので、入力や管理の手間を省き、セキュリティを強化することができます。

#### (例)Googleアカウントを用いたミライシードへのログイン

| □ ログイン画面                       |                                                              | ▲ ログイン画面                                       |                                                          |
|--------------------------------|--------------------------------------------------------------|------------------------------------------------|----------------------------------------------------------|
| 学年 (がくねん)・組 (くみ)<br>出席番号 バスワード | 「Googleアカウントでログ<br>イン」でログインします。<br>※ミライシードのアカウン<br>トを入力しません。 | ID<br>⑦ IDの確認・再発行などのお問い合わせはこちら<br>パスワード        | ※もし、SSO連携の<br>設定がうまくいかない<br>際には、SAINS WEB<br>上の「かわさきGIGA |
| ОК                             |                                                              | □ IDを保存する ⑦ <u>パスワードを忘れた人はこちら</u>              | スワール構心」<br>行設<br>ページにマニュアル<br>がありますので、ご参                 |
| Google アカウントでログイン              |                                                              | ログイン<br>Google アカウントでログイン Office365 アカウントでログイン | 照ください。                                                   |

## 8-2-1 端末の管理

#### 1. 安全な端末の利用について

・端末に強い衝撃を与えないよう丁寧に扱ってください。

不安定な場所や机の端など、落下、転倒しやすい場所に置かないようにしてください。

・次亜塩素酸系やアルコール類の薬品を用いての端末の消毒を行わないでください。

・濡れた手で触らないでください。

水などの液体を掛ける、液体の中に沈めるといったことは故障の原因と、なりますので、気をつけて使用してください。

・充電ケーブルの接続部等にホコリなどが溜まっていると発火のおそれがあります。

・金属物、鉛筆、シャーペンの芯などの導電性物質(電気を通すもの)、水 などの液体、燃えやすい物質、電解質物質、薬品などの異物を端子挿 入口などに入れないようにしてください。

もし、端末から煙が出たり、異臭がしたり、手で触れないほど発熱した際には直ちに消防に通報(119番)し、各区
・教育担当及び情報・視聴覚センター(844-3657)に連絡して

## 8-2-2 端末の管理

#### 2. 充電保管内の管理について

【タイマーの設定】

・17:00~23:00に充電を行うクラスと、1:00~7:00に充電を行うクラスに 分かれて設定します。(タイマーは保管庫内左上にあります。)

#### 【充電モードの設定】

・充電は輪番モードの設定で行います。輪番モードは1度に行う充電台数の 上限を11台にすることができる設定です(充電保管庫の最大電流は15A、 端末1台あたり1.3A程度の電流が流れるため)。1クラスあたり、4回に分け て充電を行っています。

・保管庫の青ボタンでON/OFFできますが、基本は輪番モードで充電してください。

【充電ケーブルのコード類について】

・端末はヒンジ(画面とキーボードの連結部)が上になるように保管庫に収納してください(USB-C挿入口の位置がコンセントに近づくため)。

コード類が絡まることや電源コードをまとめて束ねるといったことは断線や
 発熱等の原因になります。

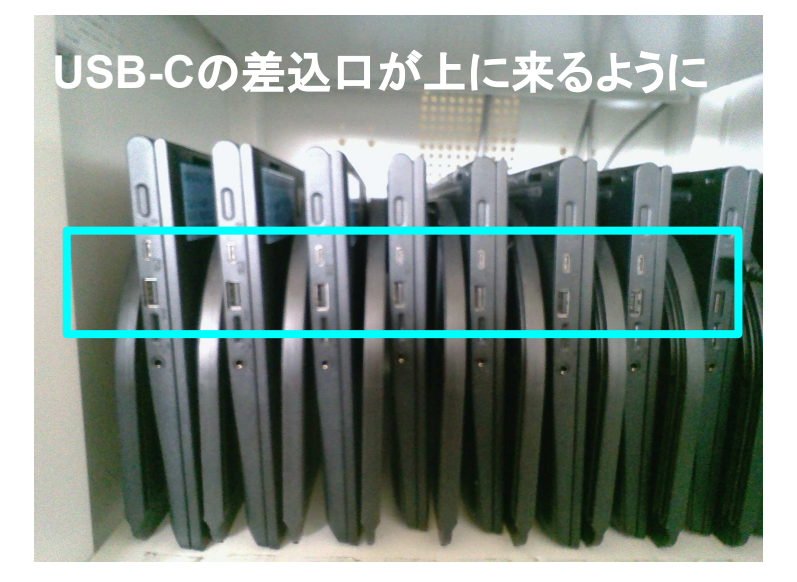

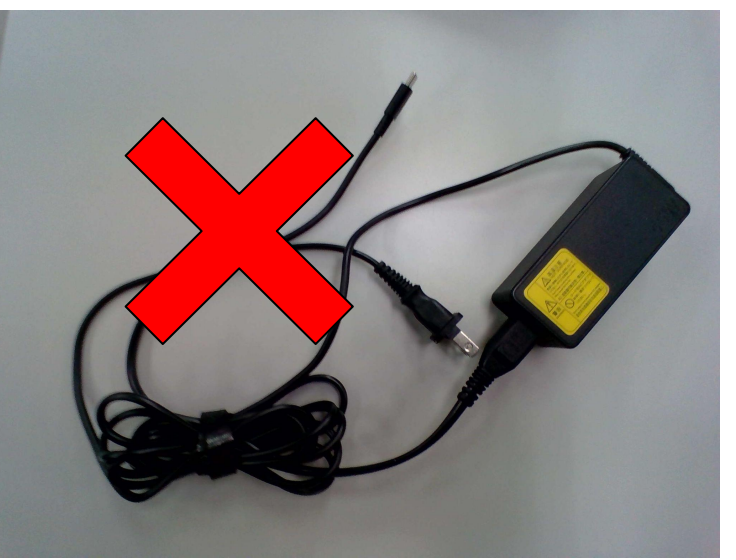

## 8-2-3 端末の管理

#### 3. 端末の台帳管理について

#### 端末管理台帳を作成して、①各端末の使用者、②各端末の状況などを把握するようにしてください。

備考

#### (1)端末管理簿の例

利用者名

XX XX

XX XX

XX XX

XX XX XX XX

XX XX

VV VV

XX XX

XX XX

XX XX

XX XX

XX XX

コンピュータ番号

20W000001

20W000002

20W000003

20W000004

20W000005 20W000006

20W000098

20W000099

20W000100

20W000101

20W000102

| GIGA端末管理台帳(参考)                              | 令和3年度 |
|---------------------------------------------|-------|
| 記載内容は一例となります。<br>端末の有無が確認できる内容であれば形式は問いません。 | 管理者   |

4月30日 7月15日

0

0

0

0

0

0

0

0

0

0

0

0

0

0

0

0

0

0

0

0

0

点検日

#### (2)端末貸出簿の例

| 00学校                   | 令和3年度                |         |               |   |
|------------------------|----------------------|---------|---------------|---|
| 下記は記載の一例。<br>端末毎に確認状況; | となります。<br>がわかるようなリスト | 管理者     |               |   |
| GIGA端末番号               | 教職員名                 | 用途      | 持出日 返却日 返却確   | 認 |
| 20W108422              | XXXX                 | 校外授業のため | 4月27日 4月30日 済 |   |
| 2<br>                  |                      |         |               |   |
|                        |                      |         |               |   |
| X                      |                      |         |               |   |
|                        |                      |         |               |   |
|                        |                      |         |               |   |
|                        |                      |         |               |   |
| 2                      |                      |         |               |   |
|                        |                      |         |               |   |

※端末等の故障や不具合があった際には、以下にお問い合わせ下さい。

Chromebook JMCコールセンター

iPad 大塚商会安心サポート問合せ窓口

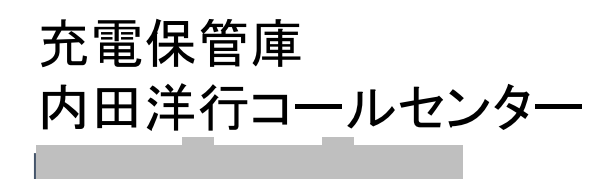

## 8-2-4 端末の管理

### 4. 端末を安全に活用するために

Google Workspace for Educationのクラウドは安全性の高い環境です。しかし、端末の保存領域についてはクラウド外部にあたるので、取り扱いには注意が必要です。以下のことを留意して活用を進めてください。

#### (1)端末にデータが保存されていませんか?

端末に保存されているファイルはセキュリティリスクが高まりますので、削除するか、クラウドに保存するかしましょう。※ただし、ファイルに含まれる情報に気をつけてください。

【端末に保存されるファイルの例】

○GIGA端末を用いて撮影した写真や動画

○スクリーンショットファイル

○ダウンロードしたファイル

○その他オフラインでも使えるアプリのファイル

・Chromebook端末:Textファイル、ドキュメントファイル(オフライン時)など

・iPad端末:PagesやメモなどのApple純正アプリファイル など

#### (2)端末で私物アカウントを使っていませんか?

私的なアカウント(Googleアカウント、Apple IDアカウント、Yahooアカウントなど)を 利用すると、外部への情報漏洩等のリスクが高まり、重大なセキュリティ事故につながります。

GIGA端末では、市から貸与されているアカウントのみを使うようにしましょう。

【想定される事故の例】

○私物メールアカウントに届いた悪意のあるファイルを開いたことによるウィルス感染等セキュリティ事故
 ○私物Apple ID登録によって私物iphoneとペアリングすることで起きる情報漏洩

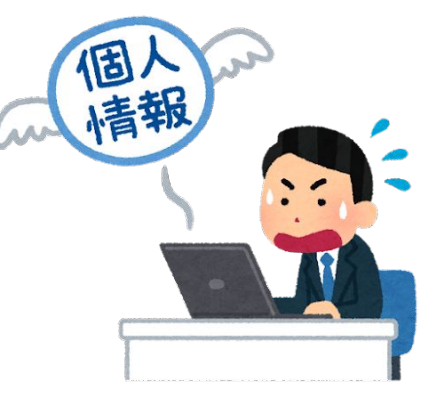

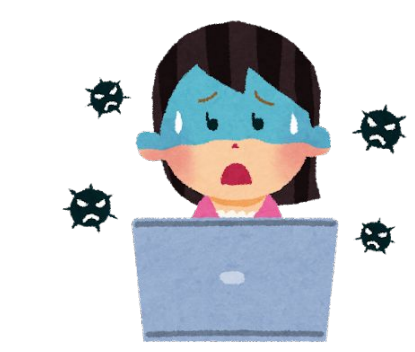

## 8-3-1 GIGAスクールQ&A(端末環境編)

#### 端末環境に関するお問い合わせと回答

Q.教科書やノートを開いた上で端末を置くと狭いです。どうしたらよいですか?

Q.端末を使う時、大切に指導することは何ですか?

A.机上に置く教具の位置のスタンダードをきめます。

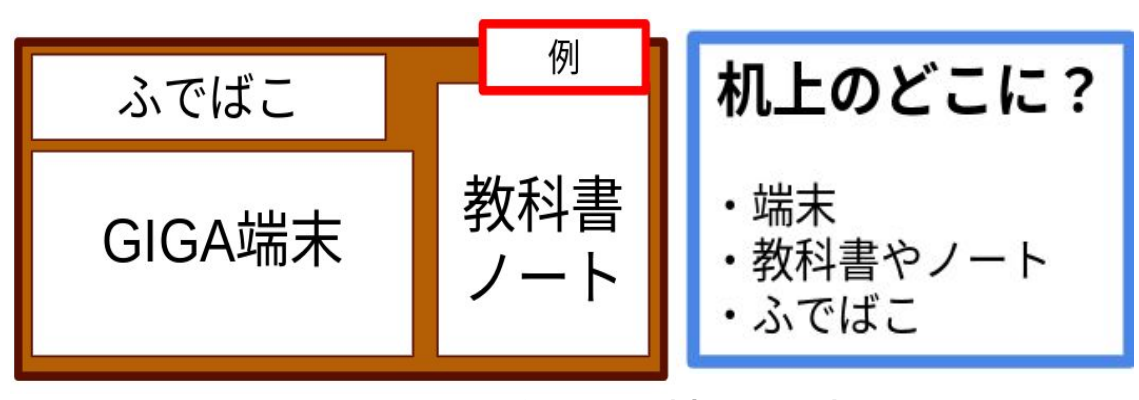

利き手に応じて左右を入れ替えます。机上の置 き方を決めることで、端末を落下させてしまうリス クも減り、正しい姿勢でタイピングに取り組むこと ができます。 A.端末の扱い方や活用時の姿勢等を適宜、支援します。

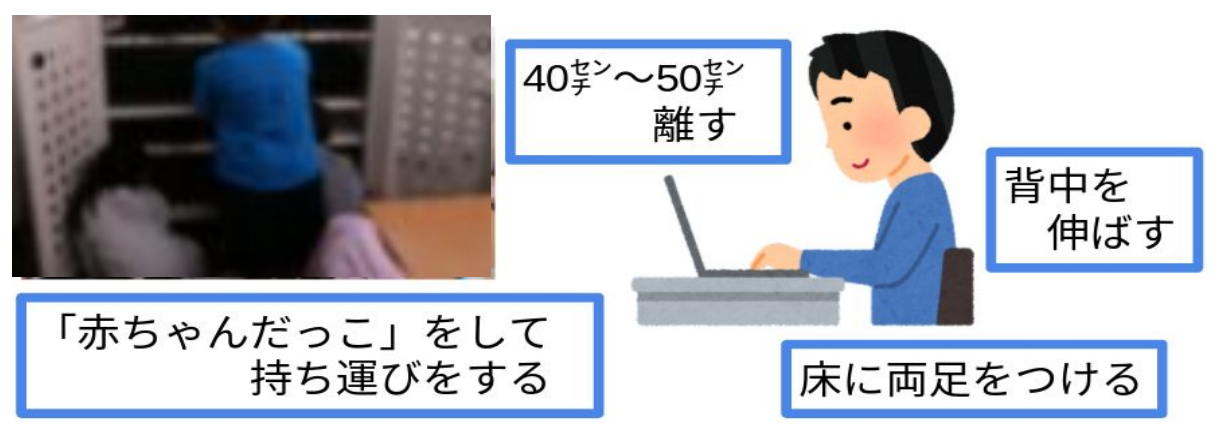

グループでの作業、発表等の活動内容によっても 変わります。その都度、学年の実態に応じた声かけ し、意識させることが大切です。

## 8-3-2 GIGAスクールQ&A(児童生徒スキル編)

#### 児童生徒スキルに関するお問い合わせと回答

Q.小学校低学年はタイピングをすることが難しいで す。どのように活用したらよいですか? Q.中学校では、どのスキルから指導したらよいですか?

A.手書き入力や音声入力などの方法がありま す。Google Jamboardや「オクリンク」では、指や タッチペンで手書きができます。

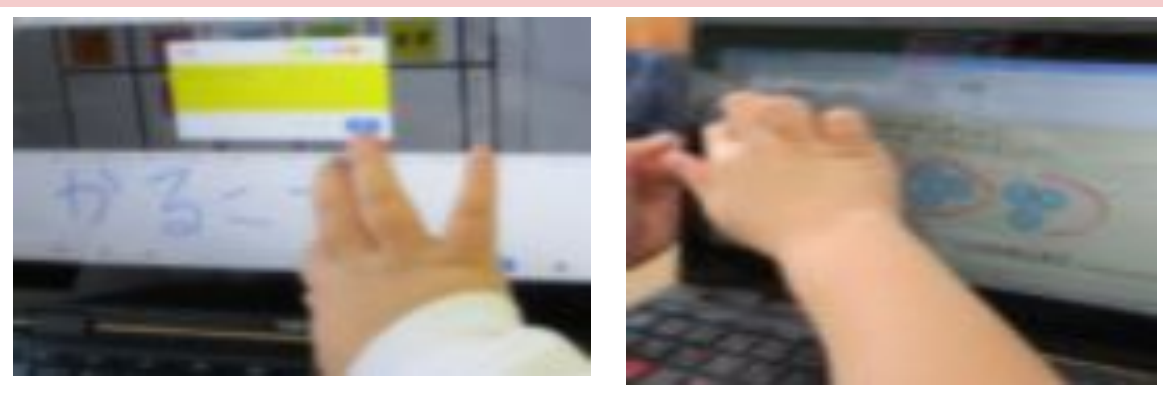

身の回りの情報の写真を撮って発表したり、話 し合ったりする方法など、無理なく活用できる方 法で端末との出会いを大切にしてください。 A.情報活用能力チェックリストを活用し、小学校で身につける情報活用能力を確認してください。

| 第十分   | 第2カテゴリ 第3カテゴリ           |                                                | ステップロ                  |     | 1.1.4.4                           |                     |                                    |                                         |  |
|-------|-------------------------|------------------------------------------------|------------------------|-----|-----------------------------------|---------------------|------------------------------------|-----------------------------------------|--|
|       |                         |                                                | 令和3年                   | 庭   | 低学年                               | 中学年                 | のわささ<br>GIGAスクー                    | ハンドブック                                  |  |
|       |                         |                                                | 会和4年度<br>令和5年度以降       |     | 低学年                               |                     | ル構想情報 P10~                         |                                         |  |
|       |                         |                                                |                        |     |                                   |                     | 共有サイト Protection 10 488 8800870757 |                                         |  |
| 知識,扶能 | 情報と情報<br>技術を適切<br>に活用する | 開始と情報 情報<br>(精 を適切 る技<br>活用する。<br>めの知識<br>: 技能 | 情報技術に関す<br>る技 能        | œ   | キーボードで ID 、<br>入力し て、ログー<br>きる。   | とパスワードを<br>インすることがで | 寺ーム<br>教育員向けハンドブック                 | はじめよう<br>かわさき GIGA スクール構想<br>~ステップ 0・1~ |  |
|       | と初め10mg<br>と技能          |                                                |                        | œ   | GIGA 端末で、写<br>て見ることができ            | 真や動画をとっ<br>きる。      |                                    |                                         |  |
|       |                         |                                                |                        | (1) | ジャムボードで図<br>に色を つけること             | 明をかき、そこ<br>こができる。   |                                    |                                         |  |
|       |                         | 情報<br>の特<br>記号                                 | と情報技術<br>性の理解<br>の組合わせ | æ   | GRGA たんまつや<br>インター ネットに<br>知っている。 | ゲーム機などが<br>こつながることを |                                    | AND AND AND                             |  |
|       |                         | 方の                                             | 1274                   | œ   | やり方を①、②と<br>するこ とができる             | 順序だてて説明<br>る。       | 1                                  |                                         |  |

小学校と中学校の連携を意識して取り組み、計画的に指導することを心がけてください。

## 8-3-3 GIGAスクールQ&A(校務活用編)

校務活用に関するお問い合わせと回答

#### Q.今以上に校内で端末活用の充実を図るには、 どのようにするとよいでしょうか?

#### Q.ステップ2に入り、端末をもっと使いこなすためのヒ ントはありますか?

# さい。

A.「〇〇すると、もっと便利になりそう」を考えて、こ れまでの実践を端末に置き換えてみ てください。

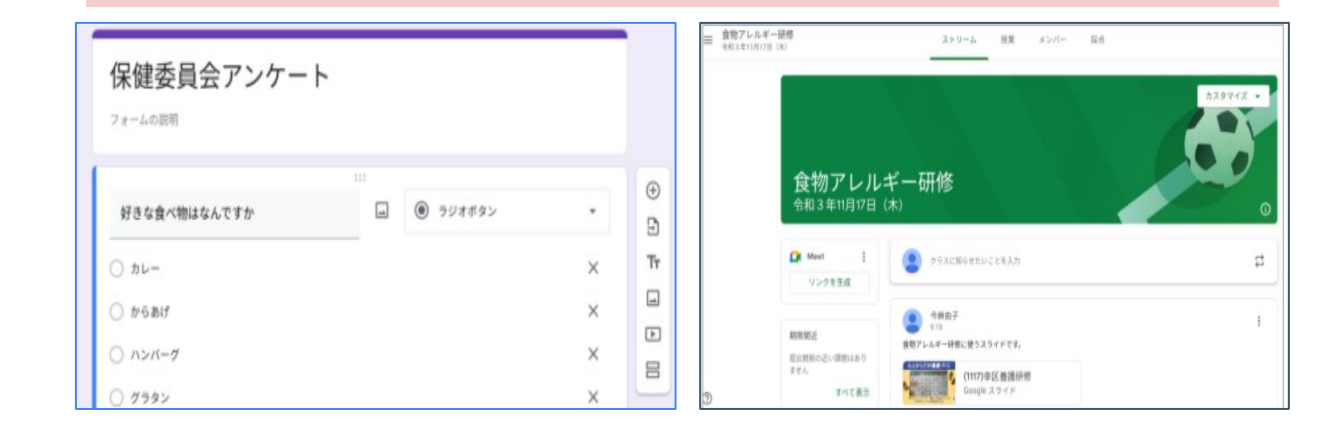

デジタルに置き換えていくことでよりよい活用が見つかります。 必要に応じて紙とデジタルと組み合わせながら活用してくださ い。

# A.日常的に行っていることを置き換えてみてくだ

⊞

n a m

A B

溝のロ小学校

名前 好きな食べ物

好きな食べ物調べ ☆ 団 ⊘

給食のパンが好き

ひとこと

給食のパンが好き

ファイル 編集 表示 挿入 表示形式 データ ツール アドオン ヘルフ

100% ▼ ¥ % .0\_ .00 123▼ デフォルト… ▼ 10

A きなこばん ○各クラス、朝の会で行う 4 B からあげ 揚げたて最高 ○全員持ってきたらキャラクターの1マス分をぬる 5 C カレー 辛口がいいな ○1ヶ月間続けてみる 給食のきなこパンはおいしいね 6 D ラーメン とんこつ味が好き 3. これまでの反省と今後とりくみたいこと 7 E ケーキ 生クリームがおいしい ○反省 8 F おすし マグロが好き 5年3組 水飲み場の使い方がよくないのでどうしたらよいか 9 G ハンバーグ チーズインがいい 6年2組 寒くなってきたが換気に気をつけていきたい 私もきなこパンが一番好き 議事録やレポートの作成、データの分析・意見・ 感想の集約などにGoogleドキュメント・スプレッドシート等 を活用してみてください。

2021.11.17 議事録担当 川崎·高津

第4回 保健委員会 議事録

2. ハンカチ調べについて

○委員会が始まって半年たちましたがどうですか

○今日はハンカチ調べについて話し合います

○どのクラスも手洗いにしっかりと取り組んでいる

1.先生から

## 8-3-4 GIGAスクールQ&A(情報モラル編)

#### 情報モラルに関するお問い合わせと回答

Q.情報モラルはいつ指導すればよいですか?

A.トラブルが起きたときこそ、情報モラルを指導す る絶好の機会と捉えます。

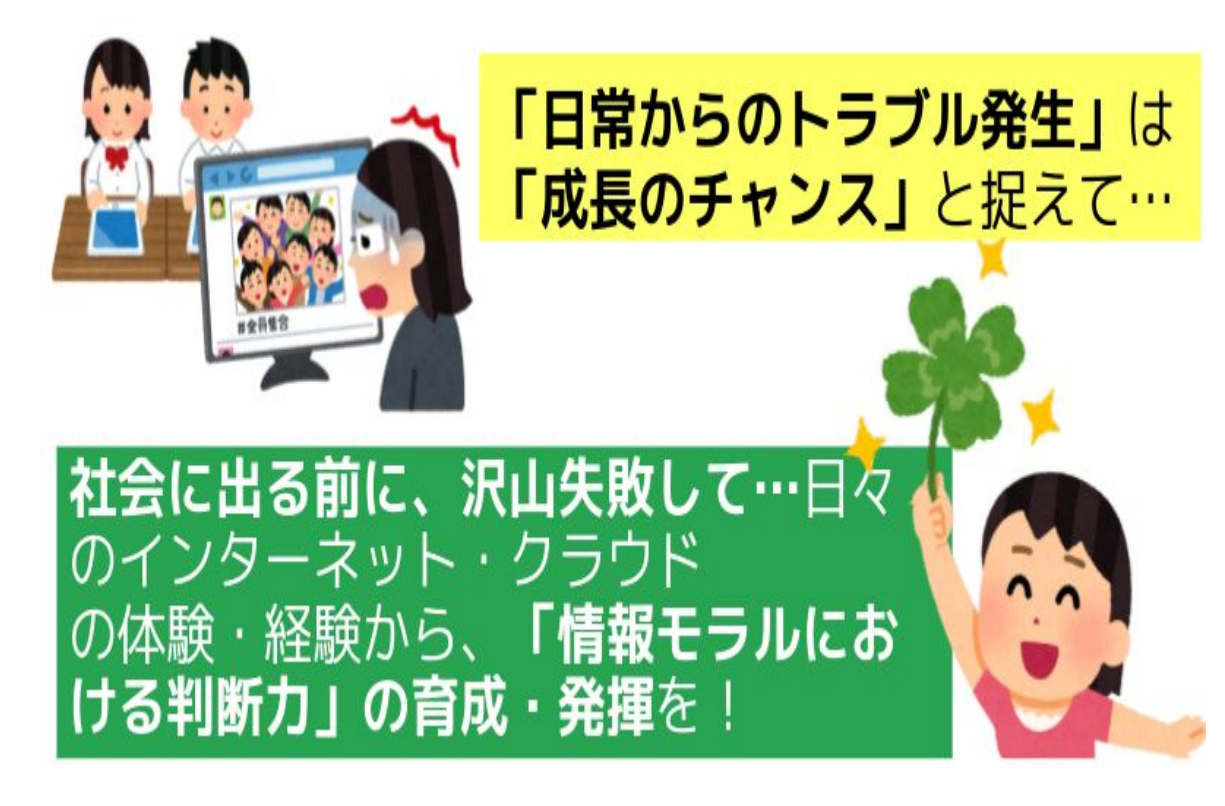

Q.使い方のルールをどのように決めて、校内で 周 知していくとよいでしょうか?

A.規則のためのルールづくりにならないように心が けてください。「〇〇をしてはいけません」ではなく 「学習のために〇〇する」と前向きなルール作りをし ていきます。

ギガたん王中小ルール(あ・じ・さ・い) 低学年用

#### ☆美本のルール

1. あんぜん ①装造をきすつけたり、いやな思いをさせたりすることは絶対に書かない。 2先生の話をよく聞いて使う。話を聞くときは画面を閉じる ③なくしたり、落としたり、ぬらしたりしない。 (4持ったまま走ったり、床に置いたりしない。

2. しょうほう (個人情報・データ) ①自分のギガたんを发達にかしたり、使わせたりしない 2自分の10を他の人に数えない。

3自分や他の人の個人情報(名前、住所、電話番号など)をインターネットにあ (プなし) ④友達やみんなが作ったデータを勝手に変えたり、使ったりしない

礼の機に手掛けを使

学校の終わりに充着

保留庫に関す

3. さっえい ギガたんの自己 ①学習目的以外で自分や他人の写真をとらない。 2写真をとるときは相手の許可をもらう。

③とった写真を勝手にインターネットにあげない

#### 4. しんたーねっと ①決められた時間に使う。

2学習活動に関係ないウェブサイトにアクセスしない。

#### ☆みんなで作るルール

使ってみて、こまったことやこうした方がよいと思ったことを代表委員会や先生 たちで話し合う。みんなでルールを作っていく。

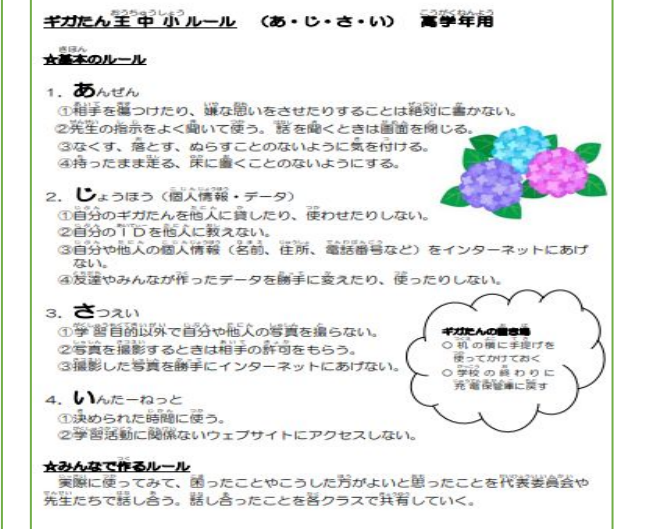

川崎市立王禅寺中央小学校ホームページより

# 8-4 各種申請

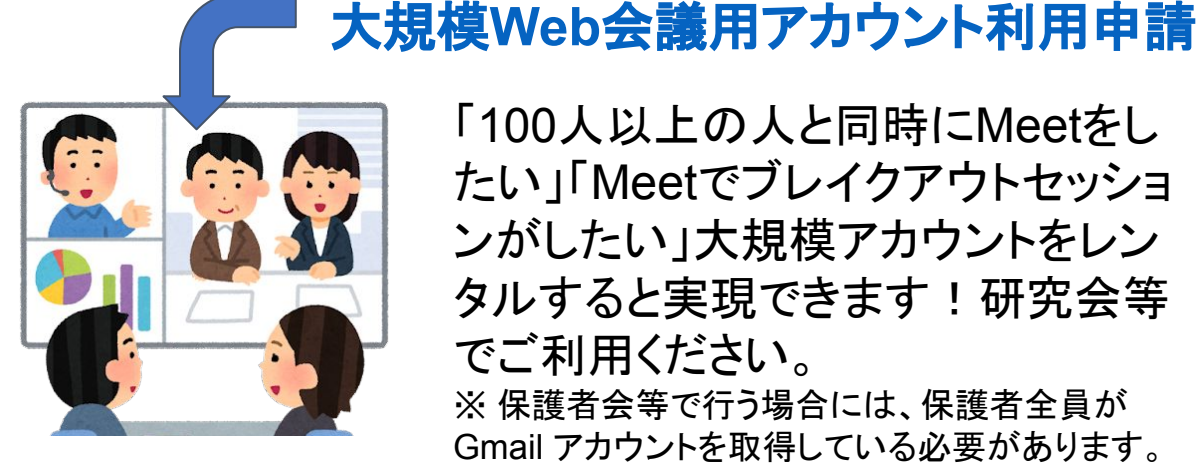

「100人以上の人と同時にMeetをし たい」「Meetでブレイクアウトセッショ ンがしたい」大規模アカウントをレン タルすると実現できます!研究会等 でご利用ください。 ※保護者会等で行う場合には、保護者全員が

Gmail アカウントを取得している必要があります。

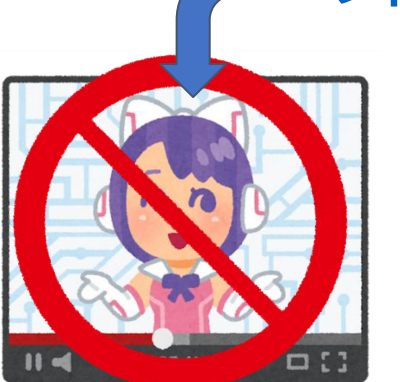

#### フィルタリング登録届出書

「児童生徒が閲覧できるWEBサイト を制限したい」「修学旅行で行く神社 仏閣を閲覧できるようにしたい」各校 でフィルタリングを設定することで実 現可能です。設定後はセンターへ届 出をお願いします。

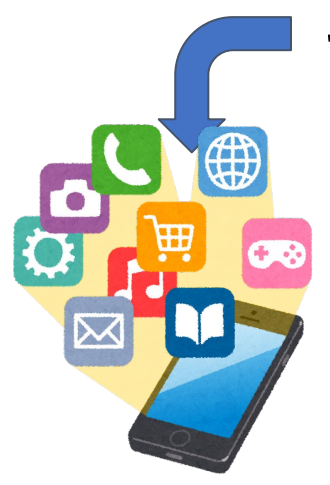

アプリ導入申請

Chromebookにアプリをインストー ルするには、申請を行い設定の変 更を依頼する必要があります。イン ストールできるアプリは一覧表から 選択してください。

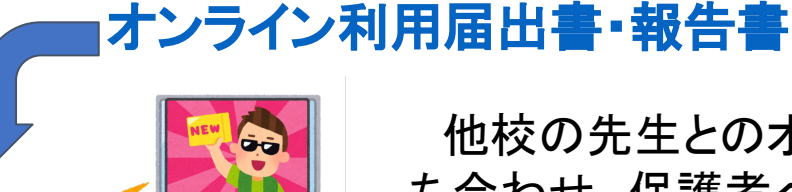

他校の先生とのオンラインでの打 ち合わせ、保護者への動画配信、 外部講師とのオンライン授業などを 行う際には、センターまで届出書、 報告書をご提出ください。届出なの で、許可は基本的に不要です。

詳細は「かわさきGIGAスクール構想情報共有サイト」をご確認ください。

# 8-5 アカウントの申請手順について

#### (1)申請書のダウンロードについて

SAINS-WEB上の「かわさきGIGAスクール構想」特設ページ内にあります。

児童生徒用の様式と教職員用の様式の2種類あります。

(2)申請書作成に関する注意事項

申請書記入の際には「学校長名」、「記載者名」の欄も必ず記入してください。

転入生等で万一IDがわからない際に旧所属校に問合せなどせず、備考欄に転出元などの情報を明記してください。 また、申請のファイル名は下のようにしてください。

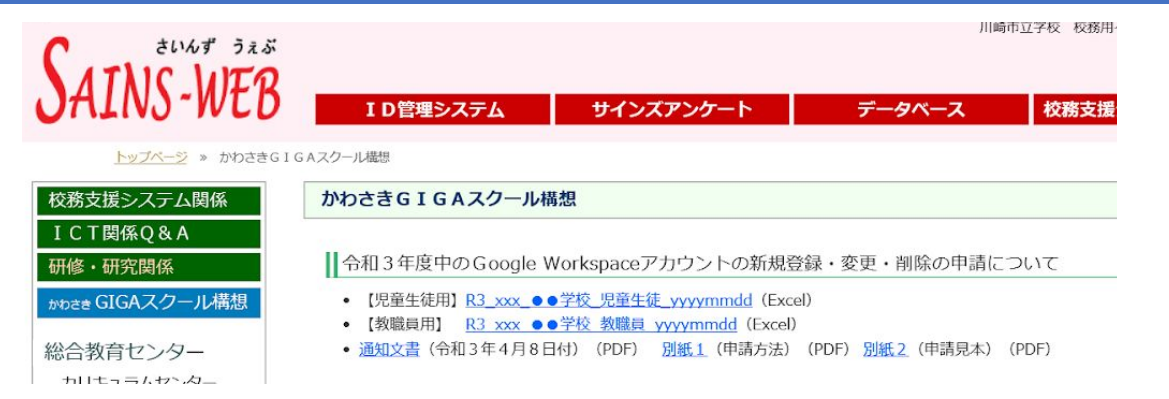

#### 牧職員用】Google WorkspaceアカウントIDに関する申請書

※このエクセルファイルの名前を変更して、校務支援システム(C4th)個人連絡にてご提出ください。 例:R3\_001\_殿町小学校\_教職員\_20210408)

| 3 |      | 学校名      | 学校長名 | 記入者名 | 提出日       | 管理番号      |     |
|---|------|----------|------|------|-----------|-----------|-----|
| ŀ | 川崎市立 | 選択してください | 川崎花子 | 川崎太郎 | 3/12/2021 |           |     |
| 5 | -54  |          | ·    | 16   |           | ↑上記の管理番号「 | 001 |

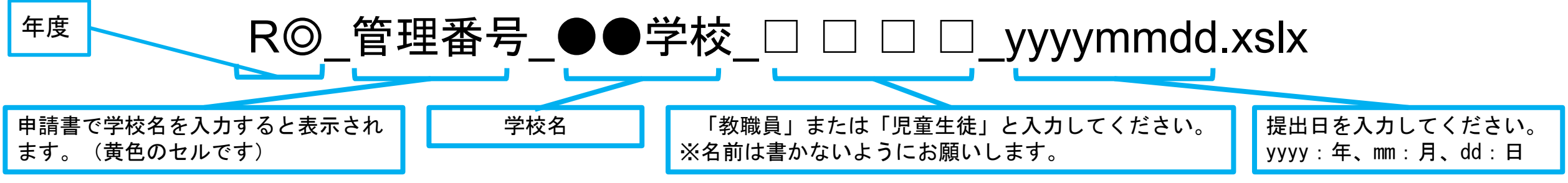

#### (3)申請書の提出先

C4thメールの情報・視聴覚センター内に「GIGAアカウント申請」という名前の宛先がありますので、そちらに管理職の先生から送付してもらってください。